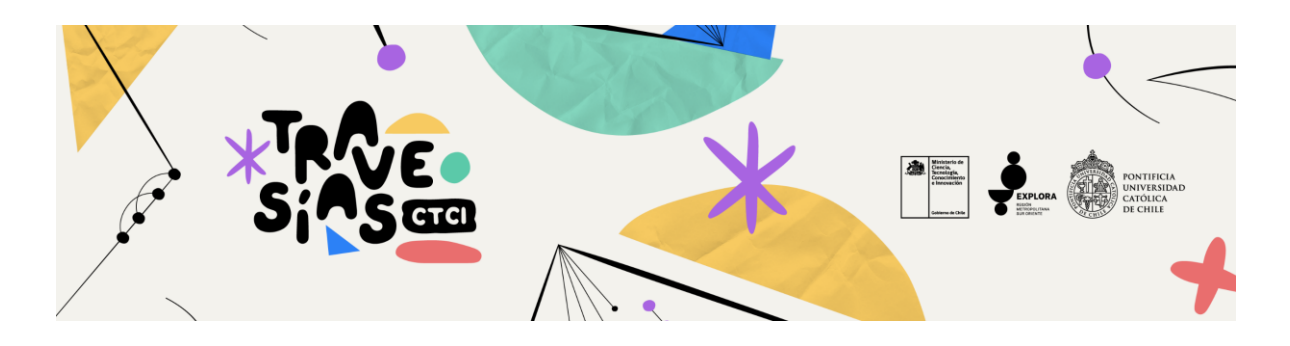

## INSTRUCCIONES ESTABLECIMIENTOS EDUCACIONALES - PASO A PASO PARA POSTULAR A UNA TRAVESÍA CTCI

| Paso 1:                                                                                                    | s parexplora stackerhq.com/establecimientos/register                                                                               | ₩ Q & ☆                      |
|----------------------------------------------------------------------------------------------------|----------------------------------------------------------------------------------------------------|------------------------------|
| Accede a la Plataforma del <u>PAR Explora</u><br><u>RM Sur Oriente</u> .                                                           |                                                                                                    |                              |
| Ingresa el <b>correo electrónico del</b><br>establecimiento. Recuerda siempre<br>ingresar con la misma cuenta*.                    | Create an account                                                                                                    |                              |
| También puedes ingresar a través de tu<br>cuenta de Google.                                                                        | G Sign up with Google<br>. or .<br>Enter email address<br>Continue with email<br>Abready have an account? Login                    |                              |
| Paso 2:                                                                                                    | Complete your registration for Establecimientos > Index a                                                                          | a C                          |
| Revisa tu bandeja de entrada. Recibirás un<br>correo para completar tu registro, haz click<br>en el botón "Complete Registration". | PAR Explora «no-reply@stackerhq.com» 122<br>to pbs:                                                                                | 22PM (0 minutes ago) ☆ 🕲 ∽ ፤ |
|                                                                                                    | ۲                                                                                                    |                              |
|                                                                                                    | Register<br>You have requested to join Establecimientos. Complete your<br>registration to access the app.<br>Complete Registration | l                            |
|                                                                                                    | Powered by 🛞 Stacker                                                                                                    |                              |

| Paso 3:<br>Deberás crear una contraseña para futuros<br>accesos.<br>Recuerda que es una cuenta por<br>establecimiento, no por docente/agente<br>educativo. Te recomendamos usar un<br>correo institucional y una clave para<br>compartir con el equipo educativo del<br>establecimiento. | Complete your registration for PAR Explore           Personal           Personal           Sign up                                                                                                    |
|----------------------------------------------------------------------------------------------------|----------------------------------------------------------------------------------------------------|
| Una vez establecida la contraseña, también<br>podrás cambiar tu nombre de usuario y<br>subir una imagen a tu perfil.                                                                                                    | <section-header><section-header></section-header></section-header> |
| Paso 4:<br>Completa la información del<br>Establecimiento<br>Al registrarte, accederás a la Plataforma del<br>PAR Explora RM Sur Oriente.<br>Dirígete a la sección "Mi Perfil" para ingresar<br>los datos del establecimiento.                                                           | <ul> <li>▲ ●</li> <li>► Textextextextextextextextextextextextexte</li></ul>                                                                                                    |

| Ingresa la información del establecimiento haciendo click en "Edit".                                                                                                    | 🖍 Edit                                                                                                    |
|----------------------------------------------------------------------------------------------------|----------------------------------------------------------------------------------------------------|
| Al completar todos los datos solicitados en<br>el formulario, aparecerá el botón "Save".<br>Confirme el envío de sus datos haciendo<br>click.                                                                                                    | Información general         Establecimiento"       Correo electrónico colegio"         En caso de no encontrar seleccionar "Otro"       pbsantandert+ee@gmail.com         Select           Teléfono contacto colegio para validar*                                                                                                    |
| Una vez que validemos tus datos recibirás<br>un correo de confirmación. Ingresa<br>nuevamente a la Plataforma y verás la<br>pestaña "Travesías".<br>Haz click en la pestaña para postular a la<br>convocatoria.                                                              | <image/> <section-header><section-header><section-header><section-header><list-item><list-item><section-header></section-header></list-item></list-item></section-header></section-header></section-header></section-header>                                                                                                    |
| Paso 5:<br>Aquí podrás encontrar las bases de la<br>convocatoria, la carta de apoyo que debe<br>firmar el establecimiento y el formulario<br>para postular a Travesías CTCI.                                                                                                 | <ul> <li>► Construction</li> <li>► Construction</li></ul> |
| También podrás revisar nuestro catálogo de experiencias educativas.                                                                                                    | Catálogo Travesias CTCI disponibles 31 records           Nembre v         Niveles que pueden participar v         Asignaturas v                                                                                                    |
| Podrás filtrar por Nivel/es educativo/s,<br>según el nivel en el que desean<br>implementar la Travesía, o bien por<br>Asignatura/s, según sus intereses<br>curriculares.<br>También puedes conocer más detalles de<br>cada propuesta haciendo click en "Más<br>información". | Lainportancia de las plantas   Cidiça de travesia   Travesia -40   Mestes que ponden participar   Mestes que ponden participar   Mes                                                                                                    |
|                                                                                                    |                                                                                                    |

| Cada Travesía CTCI cuenta con una ficha                                                                                                    |                                                                                                    |
|----------------------------------------------------------------------------------------------------|----------------------------------------------------------------------------------------------------|
| informativa.<br>Recuerda anotar el código de las<br>Travesías de tu interés (lo necesitarás<br>para la postulación).<br>Por ejemplo, si deseas postular a<br>"Bacterias que brillan en la oscuridad",<br>deberás anotar el código Travesía-41. | Description  Provision  Provision |
| Paso 7:                                                                                                    |                                                                                                    |
| Postula a Travesías CTCI ingresando al<br>Formulario. Deberás seleccionar tu<br>establecimiento en la lista despegable.                                                                                                    | Nueva Postulación                                                                                                    |
| Recuerda que sólo se permite una<br>postulación por establecimiento.                                                                                                    | Está postulando a Travesías CTCI<br>Para continuar, confirme su establecimiento y haga click en "Save".<br>Establecimiento*<br>Selecciona tu Establecimiento                                                                                                    |
|                                                                                                    |                                                                                                    |
|                                                                                                    | ✓ Save                                                                                                    |
| Paso 8:<br>Haz click en "Completar" en la parte<br>superior del formulario y completa los<br>datos solicitados.                                                                                                    | Travesía- Uni Información general Travesias CTCI Antecedentes docente  Complete los siguientes campos con la información del establecimiento que postula a una                                                                                                    |
| Recuerda que debes completar los campos<br>en:<br>- Información general<br>- Travesías CTCI<br>- Antecedentes docentes                                                                                                    | Travesia CTCI.       Establecimiento     View record.       Ur     R8D del establecimiento     Comuna       -     -     -       Tipo establecimiento     Dependencia       -     -     -                                                                                                    |

| Dentro de la pestaña "Travesías CTCI" debe     | Travesía- Un x Cancel v Save                                                                                                    |  |
|------------------------------------------------|----------------------------------------------------------------------------------------------------|--|
| seleccionar las tres (3) iniciativas que mejor | Informatika assared Termetike PTPL Astronomotor daganta                                                                                                    |  |
| se alineen con sus intereses y necesidades     | nue une de la contra contra cont |  |
| curriculares. seleccionando el código          | Seleccione tres Travesías para su postulación                                                                                                    |  |
| "Travesía-xx" correspondiente.                 | Debe seleccionar las tres (3) inclintivas que mejor se alineen con sus intereses y necesidades curriculares. Cabe destacar que solo se adjudicará una<br>Travesia por establecimiento, enfatzando la importancia de una selección cuídadosa que maximice el impacto educativo y la relevancia curricular de<br>la propuesta elegida.                                                                                                    |  |
|                                                | Travesia selección 1º Travesia selección 2º Travesia selección 3º                                                                                                    |  |
|                                                | Select v Select v                                                                                                    |  |
|                                                | Travesia-16                                                                                                    |  |
|                                                | Travesia-22 Nombre Travesia 2 Nombre Travesia 3                                                                                                    |  |
|                                                | Travesia-24                                                                                                    |  |
|                                                | Travesia-31                                                                                                    |  |
|                                                | Travesio-32 a?*                                                                                                    |  |
|                                                | podria participar. Recuerde que la implementación se debe realizar en dos cursos.                                                                                                    |  |
|                                                | Travesia-36                                                                                                    |  |
|                                                | Introdes 38 Autores a so unoversa                                                                                                    |  |
| Paso 9:                                        | Postulaciones - Postulaciones en borrador -                                                                                                    |  |
| Lina vez que estés satisfecho con la           | Travesía- Universidad Arturo Prat -2024                                                                                                    |  |
|                                                |                                                                                                    |  |
| postulación, haz click en "Enviar".            | Información general Trovesias CTCI Antecedentes docente                                                                                                    |  |
|                                                |                                                                                                    |  |
| Confirma haciendo click en "Save".             | Complete los siguientes campos con la información de el·lía docento, educadora de páivulos, técnico, o agente educativo responsable quo postula a<br>una Travesia CTCI. Será nuestro principal canal de comunicación con el establecimiento.                                                                                                    |  |
|                                                |                                                                                                    |  |
|                                                | R<br>Seguro que desea enviar su postulación? ×                                                                                                    |  |
|                                                | Al hacer click en "Save" confirma que toda la información proporcionada es correcta y                                                                                                    |  |
|                                                | N acepta los términos y condiciones establecidos en las bases de la convocatoria.                                                                                                    |  |
|                                                | Cancel V Save                                                                                                    |  |
|                                                |                                                                                                    |  |
|                                                | Corres electrónico                                                                                                    |  |
|                                                |                                                                                                    |  |
|                                                |                                                                                                    |  |
| Paso 10:                                       |                                                                                                    |  |
| :Tu postulación fue enviadal                   |                                                                                                    |  |
|                                                |                                                                                                    |  |
|                                                |                                                                                                    |  |

Recibirás un correo confirmando tu postulación. Los resultados de la convocatoria serán publicados la tercera semana de mayo en la página web del PAR Explora RM Sur Oriente y se notificará por correo electrónico a los postulantes.

En caso de consultas o informaciones, comunicarse con la Coordinadora de Vinculación CTCI, Paz Santander, escribiendo a **pbsantander@uc.cl** o al teléfono **+56 9 9131 7657**, de lunes a viernes entre 9:00 y 17:00 horas.

## Y síguenos en nuestras redes sociales:

- Grant Instagram: https://www.instagram.com/parexplorarmsuroriente/
- Gracebook: <a href="https://www.facebook.com/parexplorarmsuroriente">https://www.facebook.com/parexplorarmsuroriente</a>
- LinkedIn: <u>https://www.linkedin.com/company/par-explora-rm-sur-oriente/</u>